## **Generac Power Zone Pro (Sync) via Ethernet**

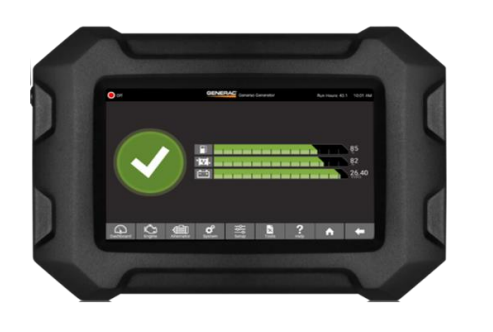

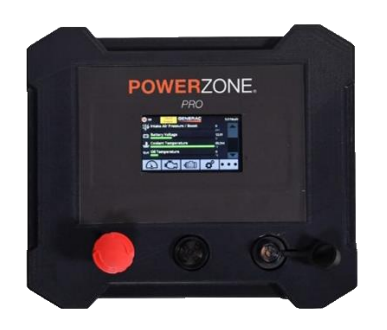

| Generac Gateway<br>Side Termination | Description | Wire Color   | Customer Side<br>Terminations |
|-------------------------------------|-------------|--------------|-------------------------------|
| TB1 V+                              | DC+         | Red          | B+*                           |
| TB1 V-                              | DC-         | Black        | B-*                           |
| GE0/2 Port                          | Modbus TCP  | CAT5 Cable   | 'COMPUTER' /<br>Ethernet Port |
| Harness Relay #1                    | СОМ         | Blue         | 2-Wire Start                  |
|                                     | N/O         | White / Blue |                               |

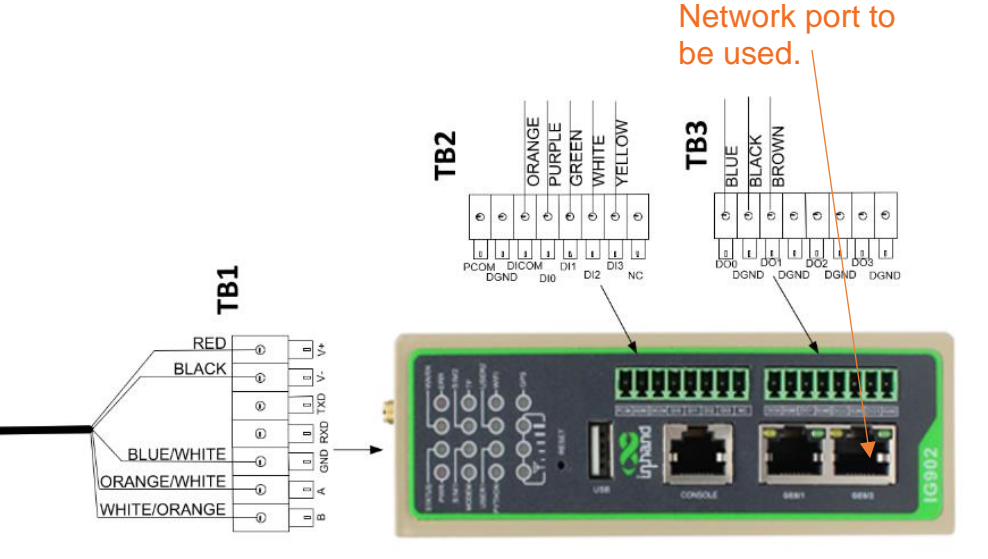

\*For Pro Sync, display can connect to either base controller or display for programming. Modbus connection to be made to COMPUTER port on display. \*For Power Zone Pro, connect to Power Zone Gateway for programming and Modbus connection.

## Firmware version 1.21.9 or prior:

Setup>Communications>Modbus Pass Thru Modbus TCP **Enable** and **Ignore Unit ID** toggles should both be checked.

## Firmware version 1.22.1 or newer:

Setup>Communications>External Interfaces> Ethernet Built In>Configure>Modbus Gateway >Configure Modbus TCP **Enable** and **Ignore Unit ID** toggles should both be checked.

Setup>Communications>Ethernet/Wi-Fi/ Bluetooth>Ethernet Icon Confirm Ethernet Enabled toggle is On, Select Static Connection mode, and confirm Static IP Address settings are as follows: IP: 192.168.2.2 Subnet: 255.255.255.0 DNS: (normally left blank) Gateway: 192.168.2.1 If different settings are required, please

contact support.

Plug network cable into GE0/2 port on gateway side, on generator side plug into COMPUTER port on the Power Zone Sync display.

\*If MODEM and signal lights turn off and data is lost after generator crank, this can indicate a brief loss of power. Be sure red and black wires are connected directly to the battery posts.

## Generac Power Systems S45 W29290 Hwy. 59, Waukesha W

Generac.com/Industrial

©2023 Generac Power Systems. All rights reserved. Specifications are subject to change without notice.

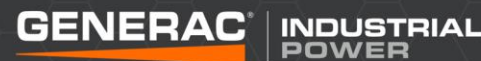